## Managers/Supervisors:

## How to Register Employees in a Training Course:

1. Verify that you are currently in the Dashboard view.

2. Go to "People" tab at bottom- select View Team

3. Select on the employee you'd like to register select the "Actions" tab, select "enroll in a course", select online or classroom option

4. Classes will pop up on the right side of the screen

5. Type in class name- once found select class- select enroll in top right corner- this enrollment request will be sent to a Civil Service Administrator to approve

| A Dashboard                                                                                                    | Dashboard                                                                                                    |                                                                                                    |             |
|----------------------------------------------------------------------------------------------------|----------------------------------------------------------------------------------------------------|----------------------------------------------------------------------------------------------------|-------------|
| <ul> <li>Tasks</li> <li>People</li> <li>Performance</li> <li>Training</li> <li>Onboard</li> <li>Interports</li> </ul> | Tasks     Yiew All (1)       To-Do (1)     Overdue (0)       View my tasks related to:     All ···       Image: Training - Approval     Image: Training - Approval | Quick Actions //         Ø         Write a Journal entry         Ø         View my current evaluation         Ø         Browse Training Catalog         Ø         View my training record | ><br>><br>> |
|                                                                                                    |                                                                                                    | People Vie<br>MY MANAGER<br>MY DIRECT REPORTS<br>DH Donielle HR Manager Tr                                                                                                    | ow Team     |

| A Dashboard | People                                                                                                    |                                    |
|-------------|----------------------------------------------------------------------------------------------------|------------------------------------|
| := Tasks    | My Team My Pre-hires My Team's Tasks Org Chart Employee List                                                                                                    |                                    |
| 옲 People    |                                                                                                    |                                    |
| Performance | My Team                                                                                                    |                                    |
|             |                                                                                                    |                                    |
| 🕄 Onboard   |                                                                                                    | O Search ku Nama av Dacition Title |
| III Reports |                                                                                                    | C Search by Name or Position True  |
|             | Overdue Take       Dnielle HR Manager Training       Management Development Analyst I       Actions ~       First       Previous       1       Enroll in a Course ~       - Online       - Online       - Classroom | Showing 1-1 of 1 items             |

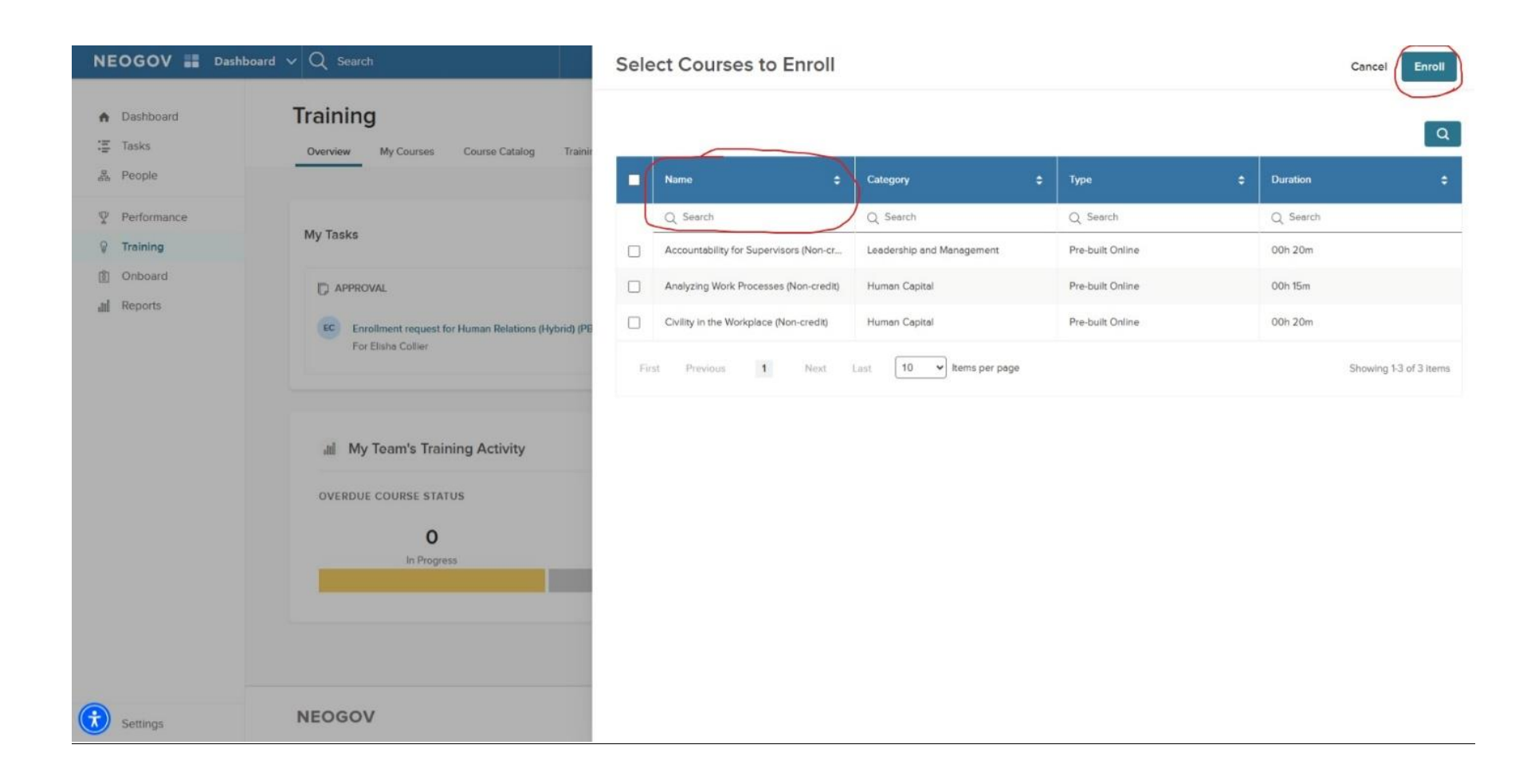

## How to Approve Employee's Training Course Application:

- 1. Verify that you are currently in the Dashboard view.
- 2. Approve or Deny in Tasks To-Do column- if denied it's required to note a reason for denial
- 3. Approval or Denial will be sent to a Civil Service Administrator to approve

| Dashboard     Dashboard                                                                                                    |                                                                                                    |
|----------------------------------------------------------------------------------------------------|----------------------------------------------------------------------------------------------------|
| <ul> <li>Tasks</li> <li>People</li> <li>Performance</li> <li>Training</li> <li>Onboard</li> <li>TRAINING - APPROVAL</li> <li>TRAINING - APPROVAL</li> <li>TRAINING - APPROVAL</li> </ul> | Quick Actions ∠         Ø       Write a Journal entry       >         Ø       View my current evaluation       >         Ø       View my current evaluation       >         Ø       Browse Training Catalog       >         Ø       View my training record       > |
| For Donielle HR Manager Training                                                                                                    | People View Team MY MANAGER MY DIRECT REPORTS DH Donielle HR Manager Tr                                                                                                    |